la pastille soudure sur la pastille ou les la l'extrémité de la panne du fer à recommencez. souder - la soudure devrait couler s'étaler immédiatement et parfaitement. Retirez la soudure, et ensuite (très important !) laissez le fer encore une ou deux secondes.

jusqu'à 10 secondes si nécessaire. soudant Avec un peu de pratique, vous interrupteurs composant, pause, soudure jusqu'à heureusement, écoulement, pause, retirez le fer. Si maintenant être un peu plus rapide et vous n'êtes pas sûr de la soudure, confiant. attendez un moment que le composant refroidisse et recommencez.

nouveau système à sec ressemble à des ressorts cuivrés.

pattes. Encore une fois, ceci requiert contre le circuit et bien alignées. l'usage des 2 mains, vous devez tenir l'extrémité de la patte lorsque vous la coupez - sinon, elle risque de s'envoler et de vous faire mal en vous touchant. (De plus, votre mère, compagne, etc... ne sera pas contente de devoir ramasser ces petits bouts de métal !) Tenez l'extrémité de la patte, coupez au ras Voilà, c'est fini. Votre circuit terminé de la soudure et jetez la patte à la devrait ressembler à celui de la page poubelle.

aux 8 situées sur le côté.

à voir ce que vous faites ! Voir la Passez ensuite aux interrupteurs. petites composant et en même temps avec installer dans le bon sens - ils sont Pi. du circuit imprimé, légèrement rectangulaires, donc s'ils attendez 1 à 2 secondes et appliquez ne rentrent pas facilement, tournezd'un quart de tour et

Maintenant, les LEDs. Heureusement à ce stade vous devriez maitriser la soudure. J'ai gardé les LEDs pour la fin pour 2 raisons - premièrement, il \$ cd préférable est de souder les La plupart des composants seront composants courts en premier, puis Pi endommagés en cas de surchauffe, les plus grands, et aussi pour que \$ cd WiringPi mais n'ayez pas peur de chauffer vous acquériez de la pratique en les résistances qui sont devriez être capable d'effectuer une sensibles à la chaleur que les LEDs. soudure en environ 5 secondes. Une soudure en 10 secondes ne s git clone Appliquez le fer sur la pastille et le devrait pas les endommager, mais git://git.drogon.net/ladder devriez vous

Les LEDs ont un sens de montage, alors regardez-les bien. Elles ont un côté plat qui correspond au méplat Assurez-vous de bien nettoyer votre du dessin blanc sur le circuit fer à souder avant chaque soudure - imprimé. Le côté plat est toujours Une version légèrement modifiée du utilisez une éponge humide ou le branché au négatif du circuit et l'autre logiciel de feux de circulation Tux est qui côté (qui a une patte plus longue) au aussi disponible - exécutez-la avec : positif.

Une fois que vous aurez soudé vos Prenez votre temps lorsque vous Quand l'initialisation est terminée, premiers composants (ou les 4 soudez les LEDs - assurez-vous

> Pour finir, le connecteur GPIO. prochain ! Insérez-le dans le circuit, maintenezle bien, soudez une broche et ensuite anglais) sur le branchement des vérifiez avant de souder les autres. De préférence, soudez toutes les README, broches d'une ligne avant de tourner ladderTest est un script bash que le circuit et de souder l'autre ligne.

précédente.

Lorsque vous aurez soudé les 4 II est maintenant temps de le premières résistances, vous pouvez brancher sur un Raspberry Pi et lorsque passer aux résistances de 2200. d'exécuter le programme de test. programmes pour la carte à échelle. Commencez par les 2 situées en Note : lorsque vous alimentez votre haut de la carte et ensuite passez Raspberry Pi, ou le redémarrez avec la carte à échelle branchée, les 2

LEDSs briller peuvent vidéo pour d'autres idées, quoi qu'il Ceux-ci devraient tenir d'eux-mêmes faiblement. Ceci est normal car elles en soit, en général mettez en contact sur le circuit pendant que vous les sont alimentées par les résistances le fer à souder avec la patte du soudez, mais assurez-vous de les de tirage du bus I2C présentes sur le

## Test :

Le code de test utilise la commande gpio de wiringPi, vous devez donc installer wiringPi d'abord.

Pour wiringPi (si vous ne l'avez pas encore):

\$ git clone git://git.drogon.net/wiring \$ ./build

et Pour le logiciel à échelle pour moins Raspberry :

> \$ cd \$ cd ladder

Et pour exécuter le code :

\$ ./ladderTest.sh

En quelques étapes simples, vous pourrez vérifier que votre circuit fonctionne correctement.

## \$ ./tuxx.sh

appuyez sur le bouton du bas pour premiers !), vous pouvez couper les qu'elles sont toutes bien plaquées démarrer la séquence, vous aurez plus de code et de détails le mois

> La documentation complète (en LEDs est fournie dans le fichier le et programme vous pouvez copier et modifier au besoin, vous pouvez également regarder quelques exemples de code GPIO inclus dans le paquetage wiringPi, mais le plus intéressant commencera le mois prochain nous écrirons d'autres

> > Article de Gordon